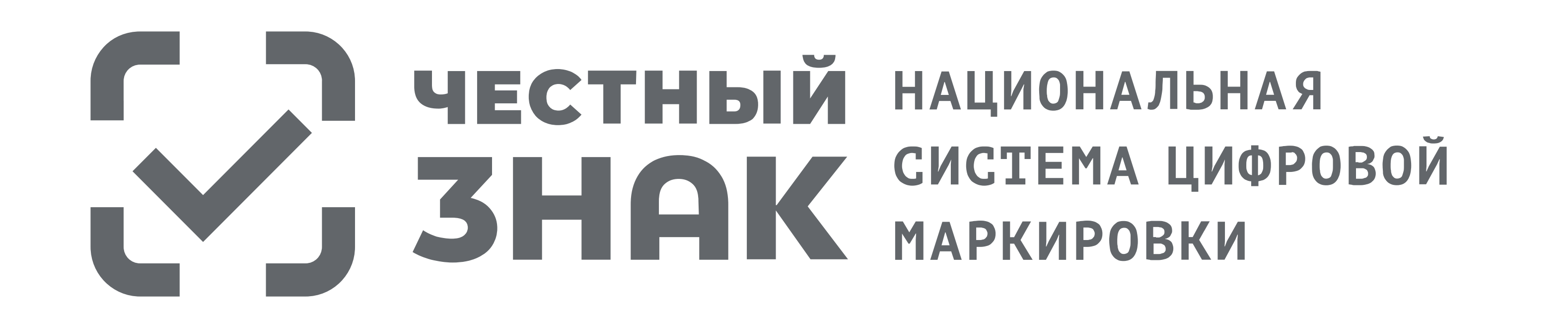

# ИНСТРУКЦИЯ

# по работе в государственной информационной системе мониторинга за оборотом товаров (ГИС МТ)

ТОВАРНАЯ ГРУППА:

МОТОРНЫЕ МАСЛА

ПРОВЕРЕНО честный национальная знак систена циоровой маркировки

ПРОИЗВОДЕНО В РОССИИ ЖИДКОС

СТЕКЛООМЫВАЮЩАЯ

ПРОВЕРЕНО ЧЕСТНЫЙ НАЦИОНАЛЬНАЯ СИСТЕНА ЦИОРОВОЯ НАРКИРОВКИ

производено в россии МАСЛО MOTOPHOE

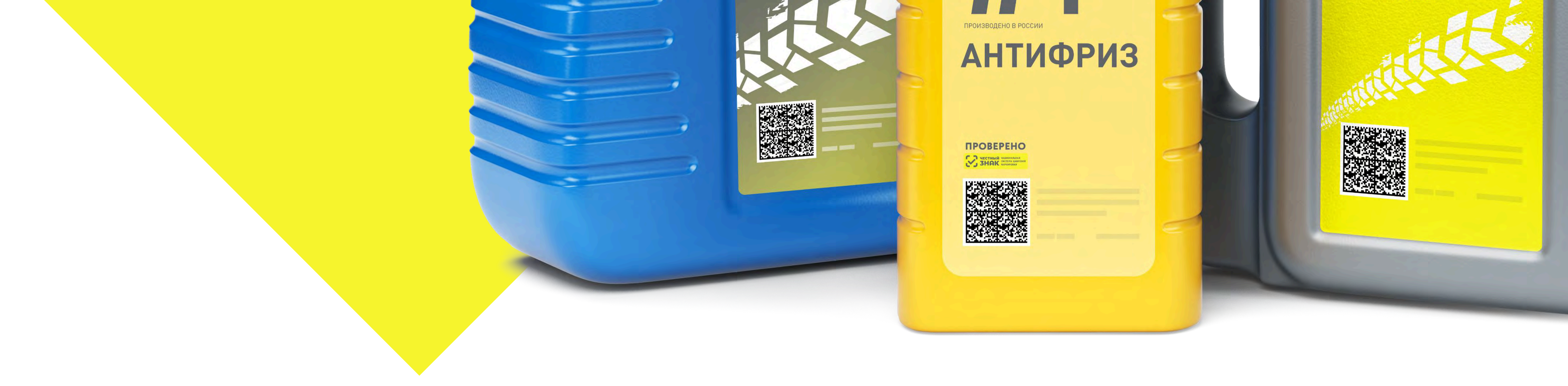

## ОГЛАВЛЕНИЕ:

| 1. | Подписание договоров                                                          | стр. 2 |
|----|-------------------------------------------------------------------------------|--------|
| 2. | Описание товаров                                                              | стр. 3 |
| 3. | Выбор технического решения для внедрения маркировки, интегратора и типографии | стр. 4 |
| 4. | Заказ кодов маркировки                                                        | стр. 5 |
| 5. | Отчёт о нанесении                                                             | стр. б |
| 6. | Ввод в оборот                                                                 | стр. 9 |

### 7. Формирование наборов

- 8. ЭДО
- 9. Контрактное производство

### ПРИНЯТЫЕ СОКРАЩЕНИЯ:

ГИС МТ Государственная информационная система мониторинга за оборотом товаров

КИ код идентификации без крипточасти, используемый в Личном кабинете системы маркировки

КМ код маркировки

ΠΚ ΠΙΑΙΗ Η ΜΑΥΡΕΙΑΠΟΤ

| ЛК       | личный кабинет                                                          |
|----------|-------------------------------------------------------------------------|
| HK       | Национальный каталог                                                    |
| Оператор | оператор информационной системы мониторинга                             |
| ОСУ      | объемно-сортовой учет (указание кода товара (GTIN) и количества товара) |
| СИ       | средство идентификации Data Matrix                                      |
| СУЗ      | станция управления заказами                                             |
| УКЭП     | усиленная квалифицированная электронная подпись                         |
| УПД      | универсальный передаточный документ                                     |
| Участник | участник оборота товаров                                                |

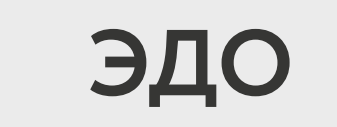

#### электронный документооборот

# ПОДПИСАНИЕ ДОГОВОРОВ

### Для производителей/импортеров/оптовых и розничных участников

Производители и импортеры заключают с Оператором-ЦРПТ:

- «Договор о подключении к ГИС МТ»;
- «Договор на оказание услуг по предоставлению КМ»;
- «Договор по предоставлению регистратора эмиссии»;
- «Заявка о предоставлении РЭ путем УД».

Участники оборота оптовой и розничной торговли заключают с Оператором-ЦРПТ:

• «Договор о подключении к ГИС МТ».

Если вы являетесь участником оптово-розничной торговли и планируете формировать наборы, делать перемаркировку или маркировку остатков, то необходимо добавить тип участника «Производитель» и подписать договоры.

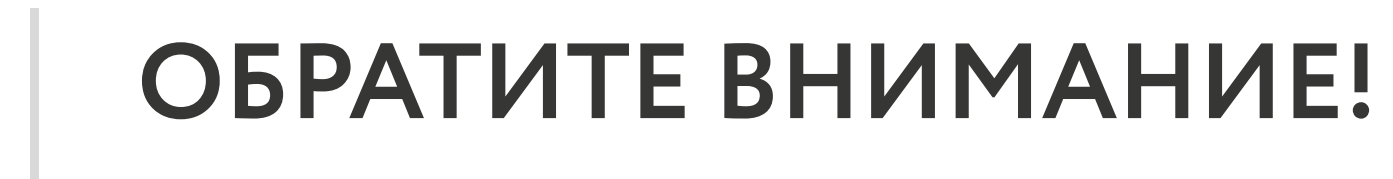

до подписания договоров будет недоступна работа в ГИС МТ, как через ЛК, так и через программный интерфейс, после подписания договоров доступ будет восстановлен.

### Для заключения договоров необходимо:

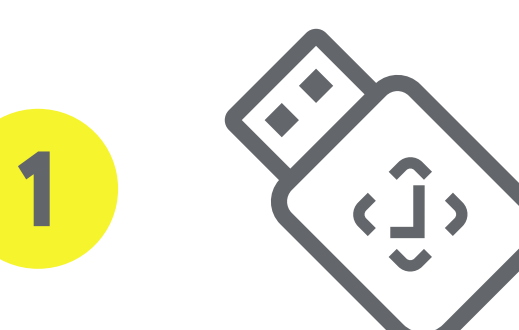

Авторизоваться в личном кабинете ГИС МТ с использованием сертификата УКЭП.

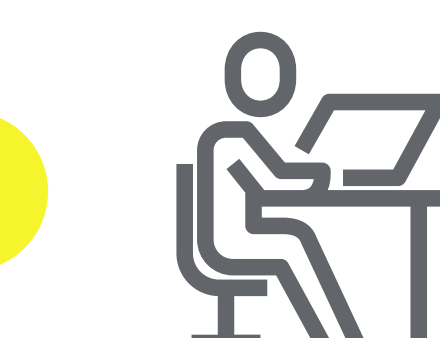

Заполнить сведения об организации в разделе «Пользователь» -> «Профиль», если Вы этого не сделали ранее, проверить полноту и достоверность всех данных, внести недостающие данные и сохранить.

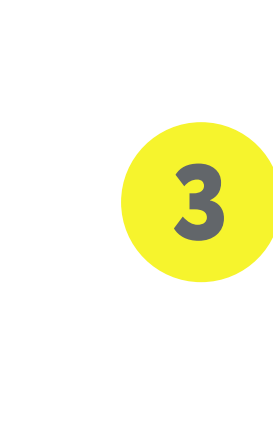

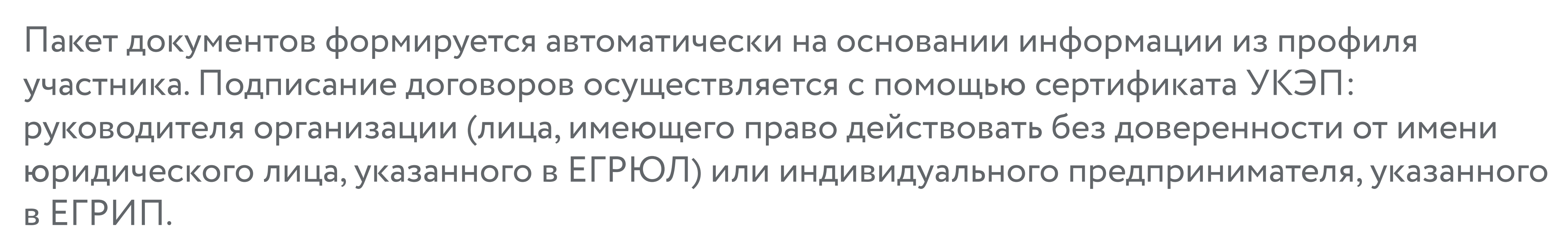

#### Подписать документы можно одним из способов:

- в «Главном окне» в разделе «Маркировка». На открывшейся странице нажать ссылку «Подпишите документы» (отображается, если договор о подключении к ГИС МТ не подписан) или «Есть документы на подпись» (отображается, если договор о подключении к ГИС МТ подписан, но какой-либо из остальных документов не подписан);
- в разделе «Документы от Оператора» в выпадающем списке в правом верхнем углу «Главного окна» под иконкой пользователя. Для подписания документа необходимо нажать на строку с документом в статусе «Требует подписи» и на открывшейся странице нажать кнопку «Подписать».

Подробнее в Инструкции по работе с документами от Оператора-ЦРПТ (раздел «Просмотр и подписание документов с Оператором»).

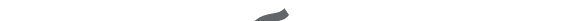

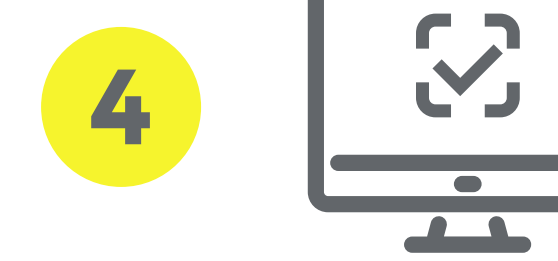

После подписания всех договоров требуется пройти повторную авторизацию для активации всех функций в ЛК.

Для отслеживания статуса подписания договоров со стороны Оператора необходимо зайти в раздел «Пользователь» с помощью соответствующей вкладки в правом верхнем углу экрана, выбрать из выпадающего списка **«Документы от оператора»**.

# 2 ОПИСАНИЕ ТОВАРОВ

### Для производителей/импортеров

Для заказа кодов маркировки требуется код GTIN (EAN 13). Производителям и импортерам требуется регистрация в информационной системе Ассоциации автоматической идентификации "ЮНИСКАН/ГС1 РУС" для получения кодов в российском диапазоне префиксов (460-469). Если участник не зарегистрирован в ГС1 РУС, функционал создания карточек товаров в российском диапазоне префиксов (460-469) будет недоступен.

Регистрация в ГС1 РУС возможна через меню "Профиль" в личном кабинете Национальный каталог (НК). При регистрации через НК, участник получает 100 GTIN бесплатно (без оплаты взноса за вступление в ГС1 РУС).

#### ОБРАТИТЕ ВНИМАНИЕ!

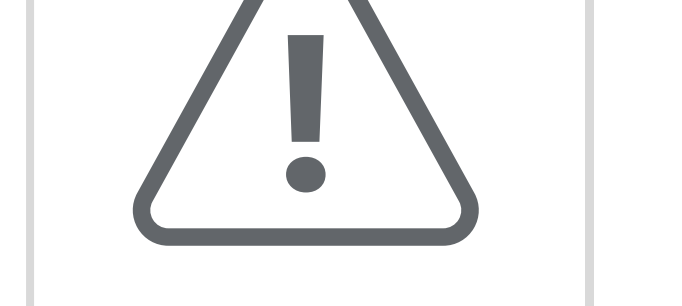

Для того, чтобы создать карточку с импортным (глобальным) кодом товара, регистрация в ГС1 РУС не требуется.

Зарегистрировать товары и получить для них коды необходимо в НК в соответствии с инструкцией: Инструкция по работе в «Национальном каталоге маркированных товаров».

Переход в НК осуществляется из ЛК ГИС МТ <u>https://markirovka.crpt.ru/login-kep</u> через пункт меню **«Национальный каталог»:** 

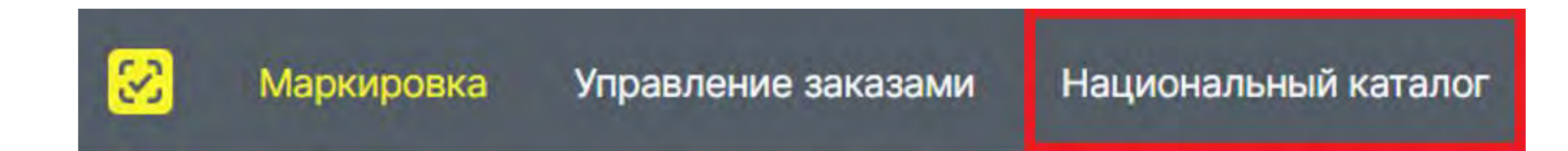

### Для оптовых и розничных участников

Набор товаров — формируемая участником совокупность товаров, объединённых общей потребительской упаковкой, имеющая общий код идентификации набора (КИН) и подлежащая реализации (продаже) с возможностью расформирования. В набор могут быть вложены только единицы товаров (КИ). Состав формируемого набора в ГИС МТ должен соответствовать составу набору, описанному в НКМТ. В один набор

могут быть вложены КИ единиц товаров на разные коды товаров (GTIN).

Чтобы создать карточку товара на наборы необходимо в НК сформировать код товара (GTIN) на набор и на единицу товара, а также описать карточки на набор и на товары.

В полной форме карточки набора в НК необходимо указать:

- «Состав набора» (необязательный атрибут) указывается информация о товарах, которые входят в состав набора, но не подлежат обязательной маркировке;
- «Код товара, входящий в набор» (обязательный атрибут) GTIN единиц товара, которые будут вложены в набор;
- «Количество в наборе» (обязательный атрибут) количество товаров по каждому коду товара.

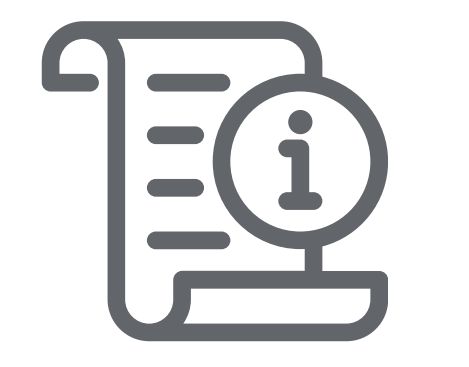

Пошаговая инструкция по работе в НК размещена в виртуальном обучающем пространстве.

#### ВЫБОР ТЕХНИЧЕСКОГО РЕШЕНИЯ ДЛЯ ВНЕДРЕНИЯ МАРКИРОВКИ, 3 ИНТЕГРАТОРА И ТИПОГРАФИИ

Для производителей/импортеров/оптовых и розничных участников

Для работы с маркировкой участникам потребуется:

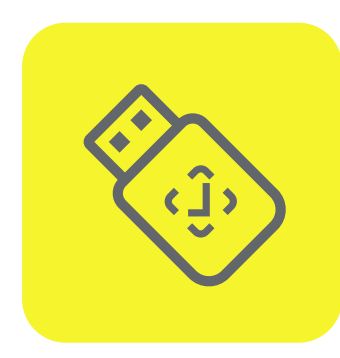

Сертификат УКЭП (для получения подписи руководителям - лицам, имеющим право действовать от имени организации без доверенности, указанным в ЕГРЮЛ, необходимо обратиться в Удостоверяющий центр ФНС России);

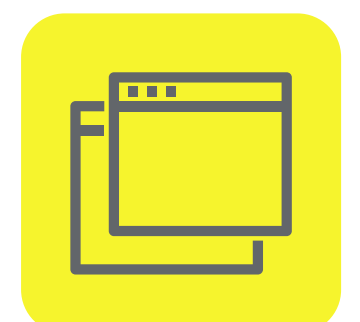

программное обеспечение (ПО) для работы с УКЭП. Инструкция по установке: Установка СКЗИ по работе с УКЭП;

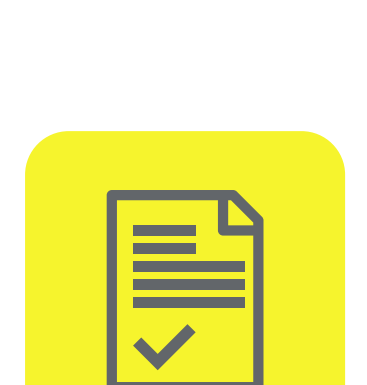

заключить дополнительное соглашение с оператором фискальных данных (ОФД) на передачу сведений о реализации маркированных товаров (требование актуально для участников оборота, обязанных передавать сведения о реализации через ОФД);

настроить обмен документами при помощи систем ЭДО. Если нет договора с оператором ЭДО,

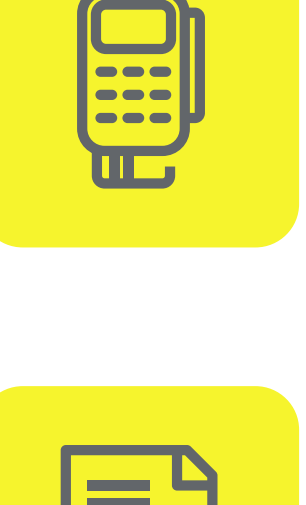

онлайн-касса для розничных продаж (возможно, потребуется обновление прошивки);

можно воспользоваться бесплатным ЭДО Lite от оператора системы в ЛК ГИС МТ;

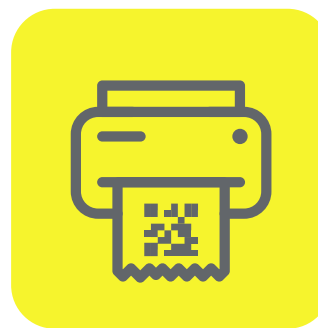

принтер для печати этикеток с кодами (для производителей/импортеров);

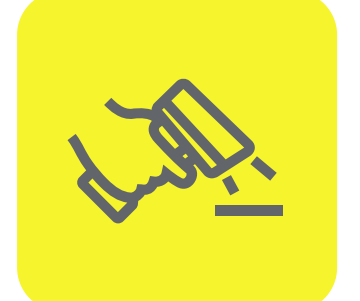

2D-сканер штрихкода для считывания кода Data Matrix (участникам, осуществляющим розничную, в том числе комиссионную, торговлю);

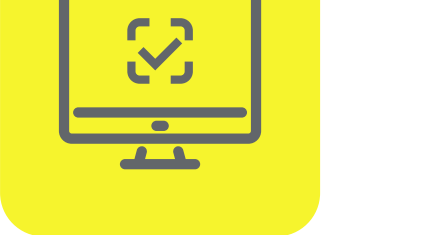

МТ самостоятельно или с помощью интегратора.

При выборе технического решения можно руководствоваться перечнем, приведенном в разделе «Технологические партнеры и интеграторы». Перечень носит справочный характер, участники могут выбрать любое оборудование на свое усмотрение, вне зависимости от того, входит оно в перечень или нет.

при работе в товароучетной программе участник может провести ее интеграцию с ЛК ГИС

### Видеоинструкции:

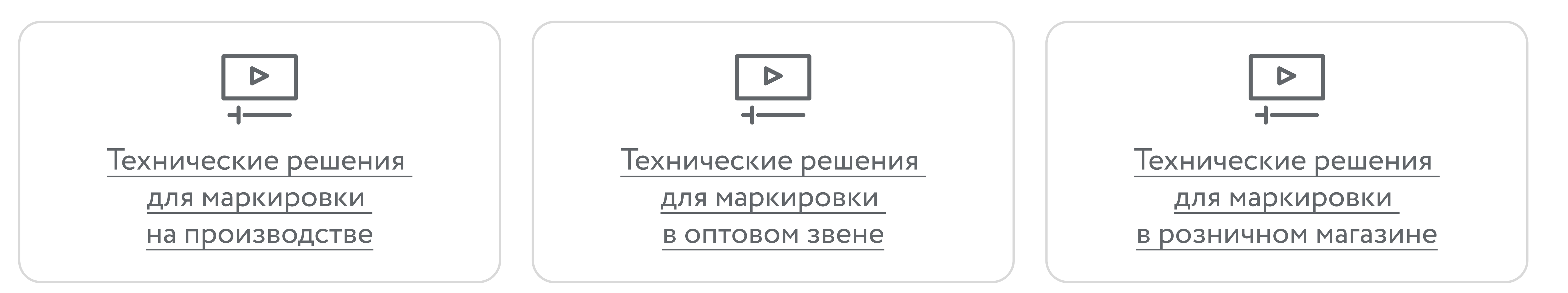

# **4** ЗАКАЗ КОДОВ МАРКИРОВКИ

### Для производителей/импортеров

Для заказа КМ и/или СИ необходимо:

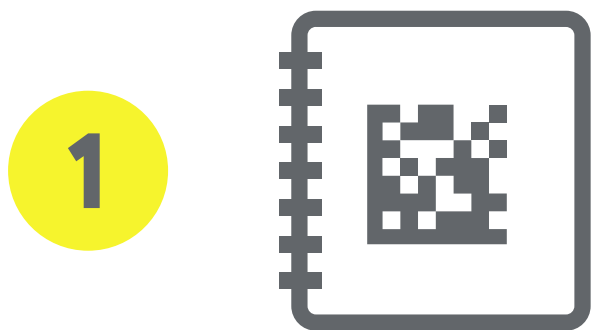

Зарегистрировать товары в НК и получить для них коды товаров в соответствии с <u>Инструкцией</u> по работе в «Национальном каталоге маркированных товаров».

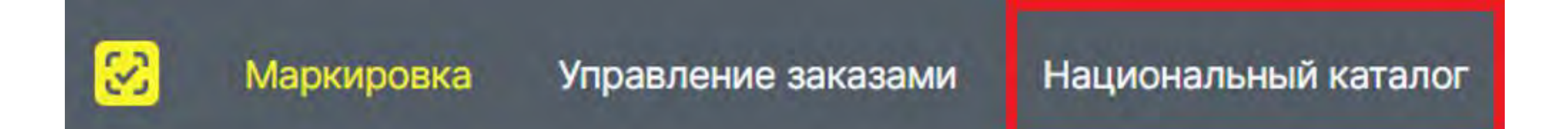

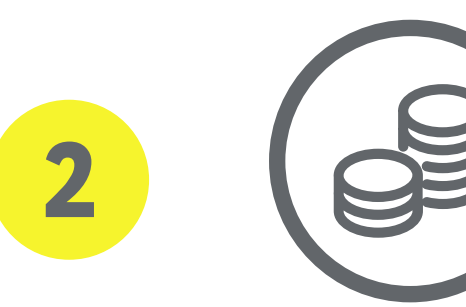

Пополнить баланс лицевого счета (ЛС) товарной группы на необходимую сумму для осуществления предоплаты за оказание услуги по предоставлению КМ. Плата за оказание и по предоставлению КМ. Плата за оказание и по предоставлению КМ.

услуг по предоставлению КМ, составляет 60 копеек за один КМ с учетом НДС (20%). Инструкция: Работа с документами от Оператора. Оплата кодов маркировки.

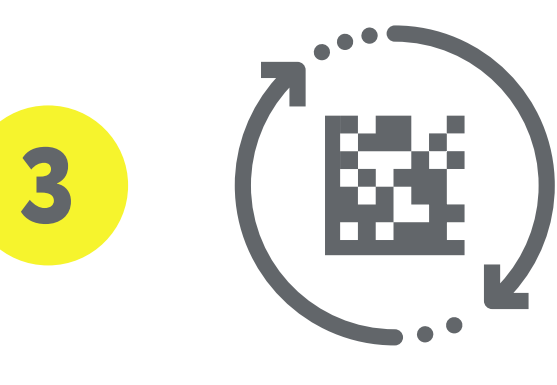

- Из ЛК Маркировки перейти в «Управление заказами», выбрав соответствующий пункт меню в левой верхней части экрана, чтобы оформить заказ на получение КМ/СИ одним из следующих способов:
- подача сведений через СУЗ <u>в ручном режиме</u>;
- загрузка файлов формата XML через СУЗ.

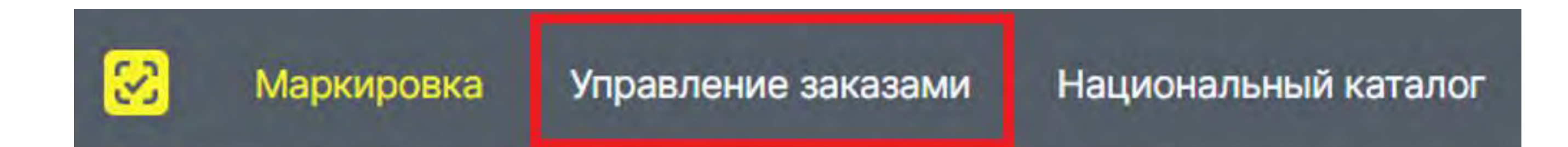

До старта обязательной маркировки КМ предоставляются бесплатно.

#### ОБРАЩАЕМ ВНИМАНИЕ!

Создание заказа при помощи загрузки файла в формате xml не является массовым заказом КМ. При заказе КМ в ручном режиме через СУЗ и при помощи загрузки файла в формате xml действуют следующие ограничения:

- максимальное количество товарных позиций (кодов товара) в файле заказа 10;
- максимальный размер заявки на предоставление КМ для одной товарной номенклатуры при использовании АРІ версии 2.0 – 150 000 (при использовании АРІ версии 3.0 – 2 000 000, если в одной заявке на предоставление кодов маркировки указывается только один код товара).

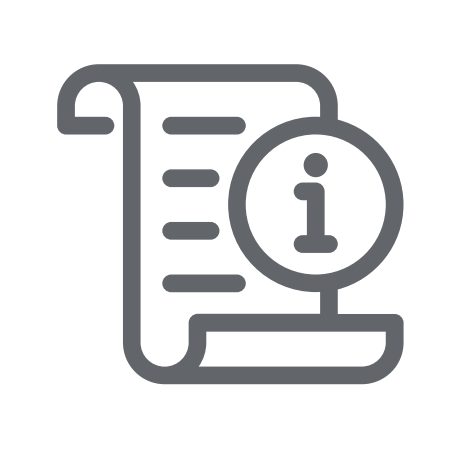

Подробная инструкция, описывающая пошаговые действия для получения файлов с КМ из СУЗ <u>Получение кодов для маркировки</u>, размещена на сайте <u>честныйзнак.рф</u> и в разделе «Помощь» личного кабинета ГИС МТ.

# 5 ОТЧЕТ О НАНЕСЕНИИ

### Для производителей/импортеров

Подача отчёта о нанесении осуществляется для подтверждения факта нанесения (использования) КМ.

Отправить отчёт можно одним из следующих способов:

- через АРІ СУЗ (документация АРІ СУЗ-Облако размещена в разделе «Руководство» станции управления заказами продуктивного контура);
- в СУЗ в ручном режиме.

Автоматическая отправка отчёта о нанесении КМ исключена. До отправки отчёта полученные КМ находятся в статусе **«Эмитирован»** в ГИС МТ и недоступны для ввода в оборот. При повторном получении КМ отчёт о нанесении КМ отправлять **не требуется**.

В момент первичного получения КМ из доступного заказа в СУЗ автоматически формируется черновик отчёта о нанесении (уведомление в правом верхнем углу):

Черновик отчета о нанесении кодов маркировки сформирован. Перейдите на вкладку "Отчеты" раздела "Документы" 🛛 🗙

### ОБРАЩАЕМ ВНИМАНИЕ!

Если черновик не был автоматически создан системой, то сведения о нанесении необходимо **подать вручную**. Подробнее в инструкции: <u>Отчёт о нанесении кодов</u> (раздел «<u>Самостоятельное создание отчёта</u>»).

Подача сведений о нанесении КМ с помощью автоматически сформированного черновика отчёта:

- 1. В разделе «Управление заказами» перейти в раздел **«Документы»**, во вкладку **«Отчёты»**.
- 2. Выбрать документ с типом **«Нанесение»** в статусе **«Черновик»** и открыть его, нажав иконку **«Редактировать»** в столбце **«Действия»**.

| Заказы Документы Устройства Этикетки Сервис-прог        | зайдеры Доперенности Руководства | Товары Реестр интеграцианных | ренцений     |            |              |
|---------------------------------------------------------|----------------------------------|------------------------------|--------------|------------|--------------|
| ОТЧЕТЫ ЗАКАЗЫ ДОКУМЕНТЫ В РАБОТЕ ОБРАБОТАННЫЕ ДОКУМЕНТЫ | ПЕЧАТЬ / ЭКСПОРТ                 |                              |              |            |              |
| ⊕ создать деиствия -                                    |                                  |                              |              |            | 25           |
| - товарная группа 🐺 🕕 идентификатор отчета              | V (1). 7MT                       | 🖓 🗊 количество км            | 🗊 * создан 🖽 | Э статус   | 🗑 🛈 действия |
| -000000000                                              | 01 Нанесен                       | Re 1                         | 03.07.2023   | Э Черновик | N N          |

- 3. В открывшейся вкладке «Шаг 1. Общие данные» заполнить поля ввода данных (красным отмечены обязательные для заполнения поля):
  - «Товарная группа» заполняется автоматически и заблокировано для редактирования;
  - **«Тип использования»** заполняется автоматически значением «КМ был напечатан» и заблокировано для редактирования;
  - «Дата производства» обязательно к заполнению для единицы товара, дата производства не может быть указана в будущем;
  - «Дата истечения срока годности» обязательно к заполнению для единицы товара, дата истечения

срока годности не может быть указана раньше даты производства товара.

- 4. После заполнения данных нажать кнопку «Перейти к продукции» в правом нижнем углу.
- 5. В открывшейся вкладке **«Шаг 2. Товары»** доступно добавление / удаление части КМ в документе **«Отчёт о** нанесении».

Если требуется **добавить ещё КМ** в черновик отчёта, то добавьте их, указав в соответствующем поле, или загрузите файл с КМ в формате <sup>\*</sup>.csv. Подробнее о подготовке файла в <u>Инструкции по подготовке</u> файлов (раздел «<u>Подготовка файлов в формате <sup>\*</sup>.csv</sub> для загрузки в ГИС МТ</u>»).

В зависимости от вида КМ, который был выбран при заказе кодов (стандартный КМ / укороченный КМ), полная последовательность символов кода маркировки, которую нужно указать в отчете о нанесении, будет отличаться.

#### Для стандартного кода маркировки:

Пример: 0105945786948526215ldVUMSs"nX=FGS91FFD0GS92dGVzdOGARIfU/e6ka7FT/trzWwGsD7DWMxzr2ZswXZ0=

#### Для укороченного кода маркировки:

### **GTIN** - код товара;

ИСН - (индивидуальный серийный номер) включающий в себя код страны (идентификатор государства) и индивидуальный серийный номер;

**GS** - специальный символ-разделитель «GS» (29 символ таблицы ASCII). В случае отсутствия этого символа или внесения его в текстовом формате с клавиатуры, система не распознает код правильно и не сможет его корректно обработать.

- 6. Для отправки отчёта необходимо нажать кнопку **«Сохранить и отправить»** в правом нижнем углу. После отправки появится уведомление о необходимости подписания отчёта.
- 7. Подписать отчёт необходимо в разделе **«Документы»**. Неподписанный отчёт будет находиться в статусе **«Ожидание»** на вкладке **«Отчёты»**. Для подписания требуется выбрать отчет с помощью чекбокса слева, нажать на кнопку **«Действия»** и выбрать пункт **«Отправить с подписью»** (или нажать на значок подписания в колонке **«Действия»**).

| Заказы Документы     | Устройства Этикетки | Сервис-провайдеры     | Доверенности | Руководства    | Товары Ре | естр интеграц | ианных решений |                     |
|----------------------|---------------------|-----------------------|--------------|----------------|-----------|---------------|----------------|---------------------|
| отчёты заказы докуме | обработанные д      | цокументы печать / эк | спорт        |                |           |               |                |                     |
| 💮 создать д          | ействия -           |                       |              |                |           |               |                | 2.m                 |
| о товарная группа и  | тправить б          |                       | ⊽ ⊙ тип      | ⊽ ⊙ количество | км ()     | • создан      | © « статус     | <b>∀</b> ⊙ действия |
|                      |                     |                       | Нанесени     | e 50           |           |               | D CONTREDUNDE  |                     |

8. Выбрать сертификат в открывшейся форме и подписать отчёт. Результат обработки документа можно увидеть в СУЗ на вкладке **«Обработанные документы»**.

На вкладке «Обработанные документы» документы могут отобразиться со следующими статусами:

- «Обработан» отчёт обработан успешно. Статус КМ изменился на «Нанесен», подача сведений о вводе в оборот доступна (подробнее: <u>Ввод товара в оборот</u>).
- «Обработан частично» отчёт содержит КМ как с ошибками, так и без. Статус КМ изменится на «Нанесен» только по тем КМ, по которым не были выявлены ошибки, по остальным КМ статус не изменится. Следует сформировать и отправить новый отчёт о нанесении с корректными сведениями по КМ, по которым были выявлены ошибки;
- «Обработан с ошибкой» отчёт отклонён полностью. Статус КМ не изменился, в том числе и тех, по которым не были выявлены ошибки. Сформируйте и отправьте новый отчёт с корректными сведениями по всем КМ, указанным в отчёте.

Результат обработки по каждому КМ из отчёта можно посмотреть в карточке отчёта во вкладке **«Список** событий» при нажатии кнопки Подробнее. Рекомендации по исправлению ошибок доступны в соответствующем разделе.

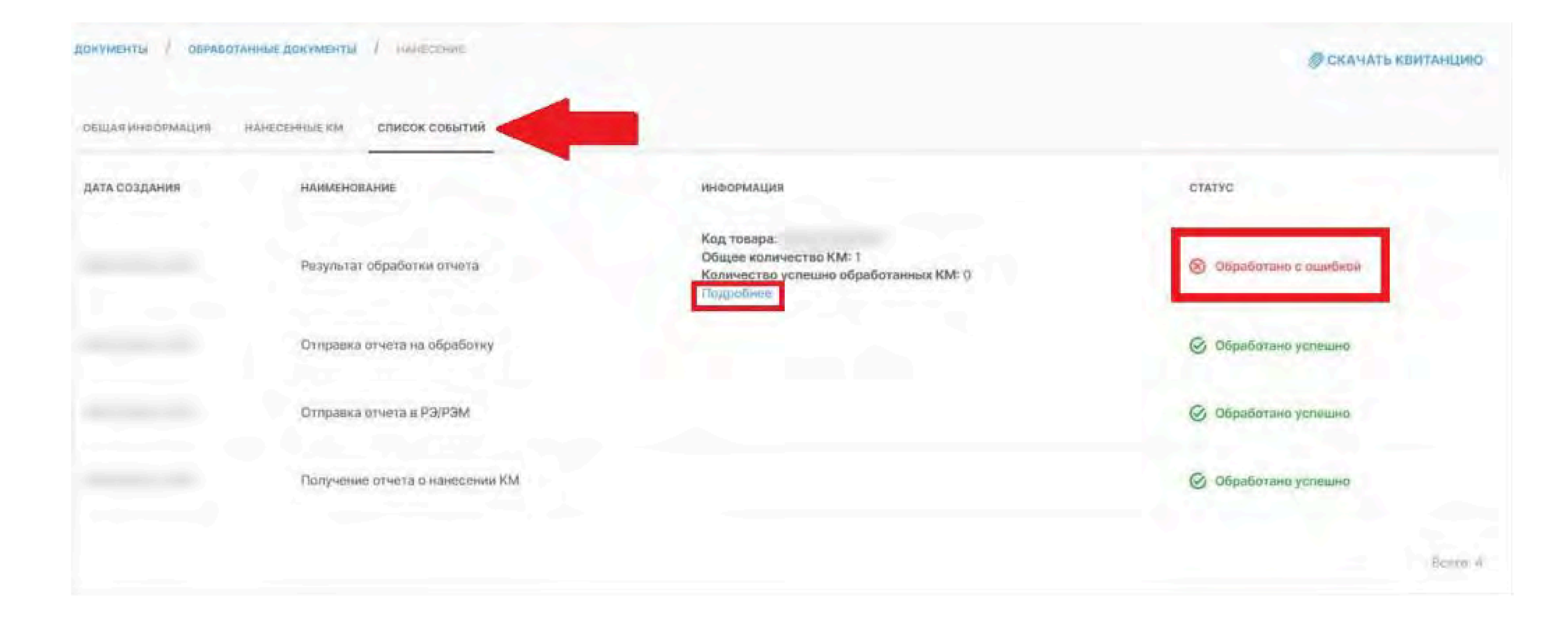

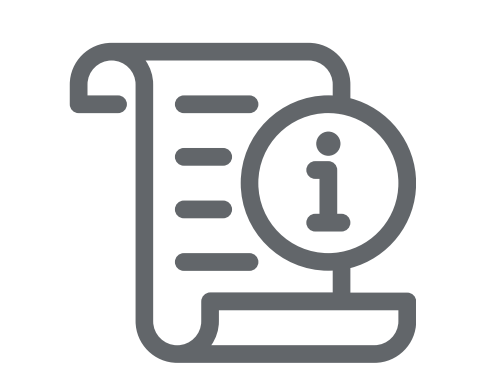

Подробная инструкция: Отчёт о нанесении кодов

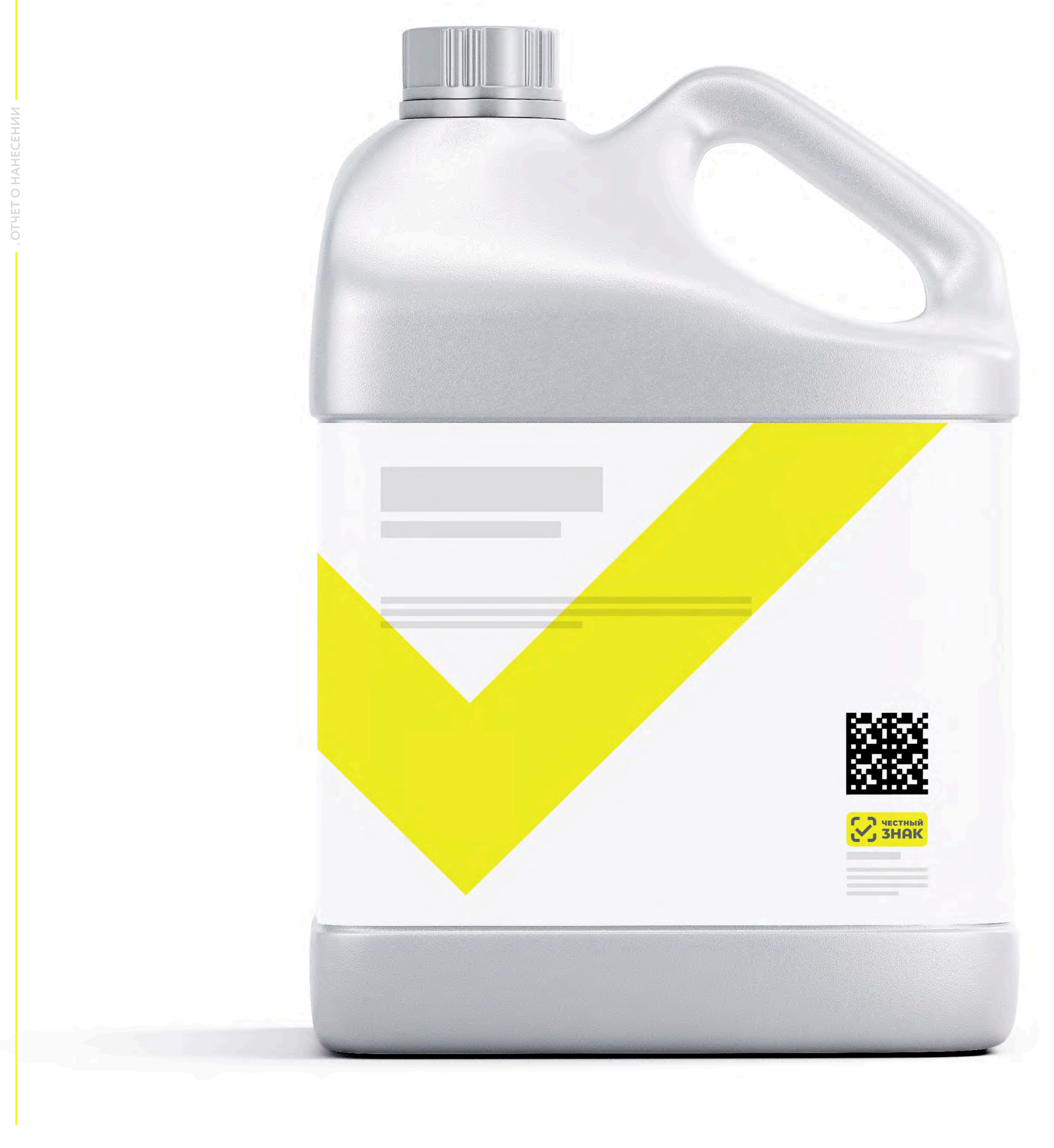

# 6 ВВОД В ОБОРОТ

### Для производителей/импортеров

После получения или изготовления СИ необходимо осуществить маркировку товаров и предоставить сведения в ГИС МТ, для этого необходимо осуществить следующие действия:

- 1. **Убедиться в наличии достаточного количества СИ** с КМ и в случае необходимости заказать новые. Подробнее в инструкции: <u>Получение кодов для маркировки.</u>
- 2. Выполнить проверку достоверности КМ перед нанесением СИ с КМ на товар, а именно убедиться в том, что: КМ идентифицирован, достоверен.
- 3. Маркировать товары нанести средство идентификации с КМ на товар.
- 4. Подать отчёт о нанесении (использовании) КМ одним из следующих способов:
  - через API СУЗ (документация API размещена в ЛК);
  - в СУЗ в ручном режиме (инструкция: <u>Отчёт о нанесении кодов</u>).

До отправки отчёта полученные КМ находятся в статусе **«Эмитирован»** и недоступны для ввода в оборот.

- 5. Убедиться, что статус кодов «Нанесен». Статус КИ отображается в разделе «Коды маркировки» ЛК ГИС МТ.
- 6. Сформировать сведения о вводе маркированных товаров в оборот в личном кабинете системы маркировки в ручном режиме (с возможностью ручного добавления кодов в документ из списка или с помощью загрузки товаров в файле в формате \*.xls или \*.xlsx).

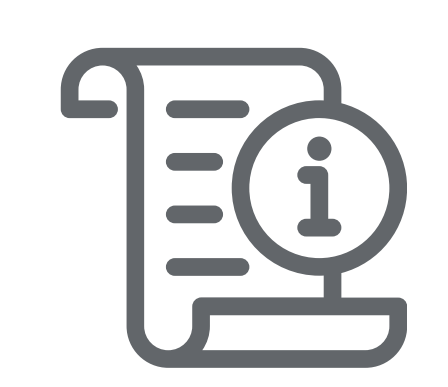

Подробная инструкция: Ввод товара в оборот

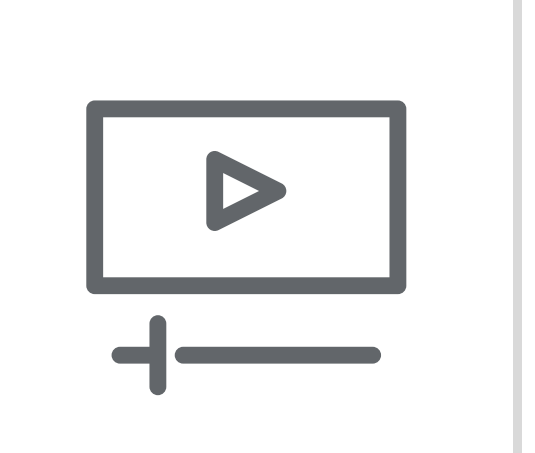

Видеоинструкции:

Ввод в оборот товаров Собственного производства

и при Контрактном производстве

Ввод в оборот: Импортер

ВВОД В О

# ФОРМИРОВАНИЕ НАБОРОВ

### Все участники

Набор товаров — формируемая участником совокупность товаров, объединённых общей потребительской упаковкой, имеющая общий код идентификации набора (КИН) и подлежащая продаже с возможностью расформирования. В набор могут быть вложены только КИ. Состав формируемого набора в ГИС МТ должен соответствовать составу набору, описанному в НК. В один набор могут быть вложены КИ единиц товаров на разные коды товаров (GTIN).

#### Особенности формирования наборов:

- до формирования набора все вложения должны быть в одинаковом статусе: «Нанесен» или «В обороте»;
- особое состояние отсутствует или равно «Ожидает передачу собственнику». После успешной обработки документа особое состояние кода снимается;
- при формировании набора из вложений в статусе «Нанесен»:
  - у всех вложений должен быть одинаковый тип эмиссии;
  - у формируемого набора должен быть статус «Нанесен», а тип эмиссии должен быть такой же, как у вложений.
- при формировании набора из вложений в статусе **«В обороте»**:
  - у вложений может быть любой тип эмиссии, и он может не совпадать с типом эмиссии набора;
  - у формируемого набора должен быть статус «Нанесен» и тип эмиссии «Произведён в РФ»;
  - в результате успешного формирования статус набора изменится на **«В обороте»** набор автоматически вводится в оборот.
- Сформировать сведения о наборе товаров и подать их в ГИС МТ возможно одним из следующих способов:
- через интерфейс личного кабинета в ручном режиме;
- через API (с документацией можно ознакомиться в разделе «Помощь» личного кабинета ГИС МТ (промышленный контур)).

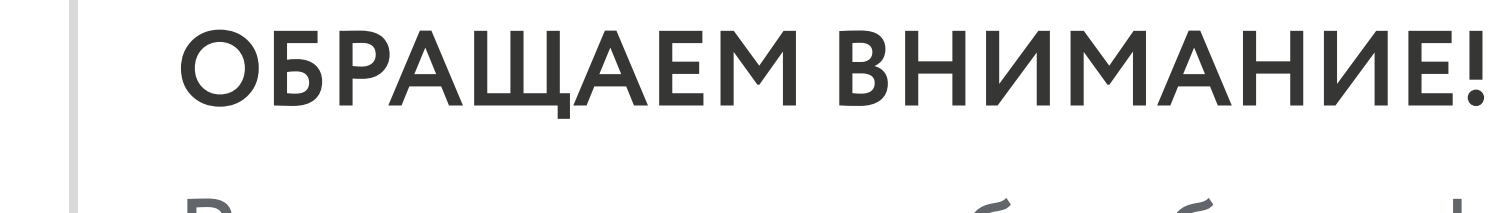

В случае если набор был сформирован из вложений в статусе «Нанесен», то после подачи документа «Формирование набора» необходимо ввести набор в оборот при помощи создания документа **«Ввод в оборот»**. Подробнее в инструкции: Ввод товара в оборот.

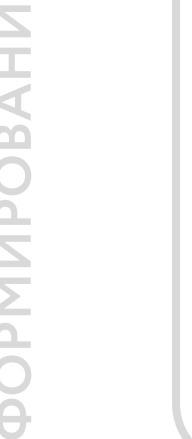

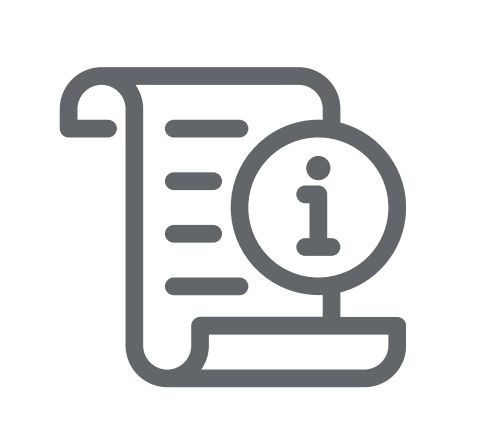

Подробная инструкция:

Формирование упаковок (раздел «Набор»), размещена на сайте честныйзнак.рф и в разделе «Помощь» личного кабинета ГИС МТ.

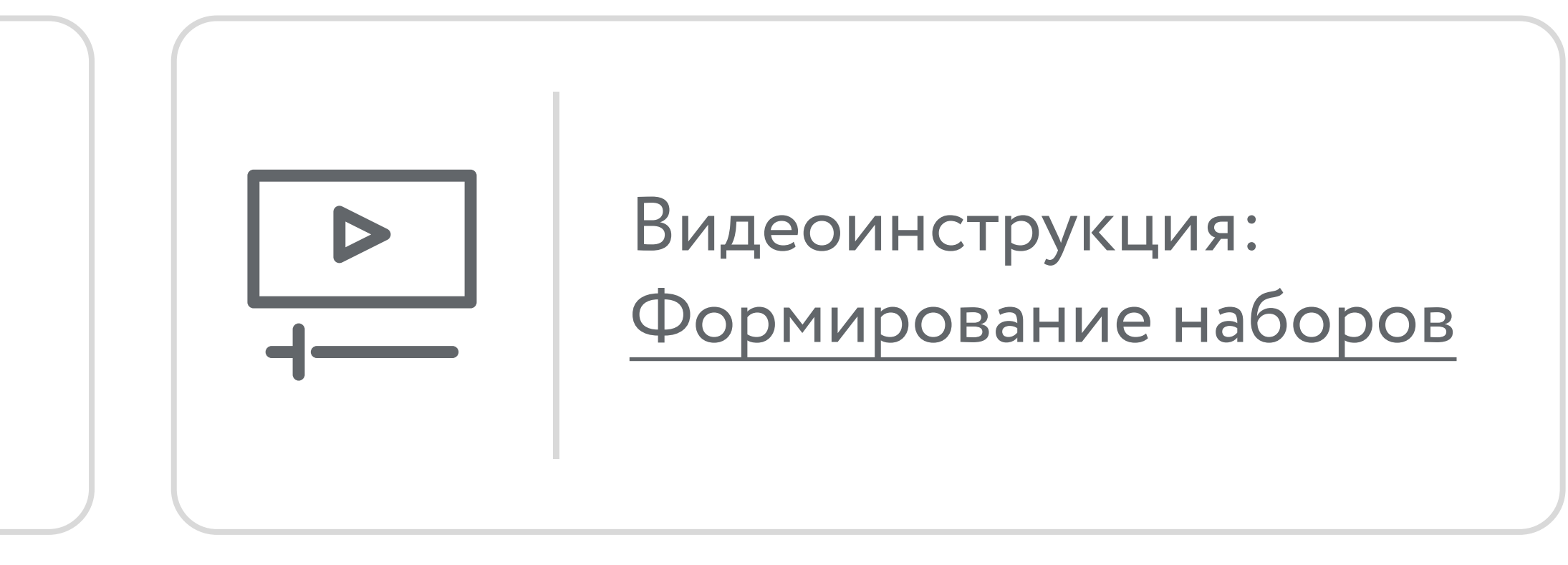

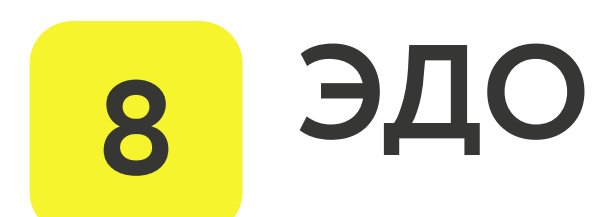

### Для производителей/импортеров/оптовых и розничных участников

ОСУ не применим для товарной группы «Моторные масла».

Обязательность подачи сведений в разрезе поэкземплярного учета наступает с 1 апреля 2026 г. в соответствии с Постановлением Правительства РФ от 30.11.2024 № 1683. При этом **до 31 марта 2026 г. (включительно)** допускается добровольная передача КИ в УПД по согласованию процесса между контрагентами.

Для передачи маркированного товара участники направляют в ГИС МТ сведения о передаче/приемке данного товара. Подать сведения можно как с использованием коммерческого оператора ЭДО, так и с использованием бесплатного сервиса ЭДО Лайт от Оператора-ЦРПТ:

• УПД через стороннего оператора ЭДО. В этом случае документ отгрузки в ЛК ГИС МТ не появляется.

Отправитель формирует УПД в кабинете Оператора ЭДО, как и принимающая сторона осуществляет приемку УПД в кабинете ЭДО. Оператор ЭДО отправляет в ГИС МТ УПД, подписанный двумя сторонами. Документы УПД, сформированные через стороннего оператора ЭДО, отобразятся в разделе «Документы» у отправителя с типом документа «Исходящий», у получателя с типом документа «Входящий». Инструкция: «Формирование УПД и УКД через стороннего Оператора ЭДО».

• УПД через оператора ЭДО Лайт в ЛК ГИС МТ. Это возможность формирования отправителем УПД на отгрузку непосредственно в ЛК ГИС МТ. Документы, сформированные посредством ЭДО Лайт, равносильны документам, сформированным в любом другом коммерческом ЭДО. В разделе **«ЭДО** Лайт» на вкладке «Исходящие» отображаются документы от отправителя в форме УПД через оператора ЭДО Лайт. На вкладке «Входящие» отображаются документы в форме УПД, полученные через оператора ЭДО Лайт. Также на вкладке «ЭДО Лайт» как у отправителя в исходящих документах, так и у получателя во входящих документах со статусом загрузки **«Обработан»** и способом получения **«ЭДО»**, отображаются успешно подписанные электронные документы, сформированные через ЭДО Лайт. Получателю для осуществления приемки товаров необходимо просмотреть документ со статусом «Требуется подпись» и подписать входящее УПД. Инструкция: «Формирование УПД на отгрузку/приёмку через Оператора ЭДО «Лайт» в ЛК ГИС МТ».

Также допускаются следующие варианты передачи маркированного товара:

- по чеку через ККТ. При осуществлении расчетов между организациями и (или) ИП необходимо, чтобы в кассовом чеке был заполнен реквизит «ИНН покупателя (клиента)», в таком случае вывод товаров из оборота не осуществляется, и продукция переходит в собственность покупателя для дальнейшей реализации данной продукции. При этом если оптовая продажа осуществляется посредством ККТ, то формирование УПД необязательно.
- через создание документа «Вывод из оборота». Данный способ передачи используется только в том случае, если продукция передается с выводом из оборота покупателю, который приобретает её для собственных нужд (покупатель сам является конечным потребителем). При выводе из оборота в поле «Причина вывода из оборота» указывается «Использование для собственных нужд», а в поле «ИНН покупателя» указывается ИНН организации, приобретающей продукцию. При выводе из оборота допускается только поэкземплярный учет. Инструкция: Вывод из оборота.

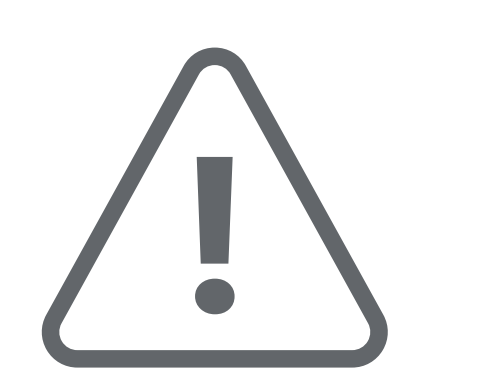

### ОБРАЩАЕМ ВНИМАНИЕ!

Допускается использовать только один из способов подачи информации.

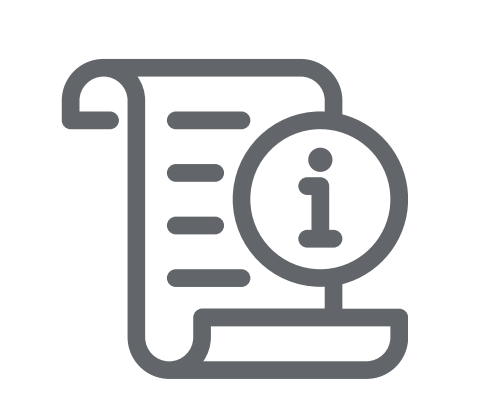

Все инструкции по работе в системе размещены на сайте честныйзнак.рф и в разделе «Помощь» личного кабинета ГИС МТ.

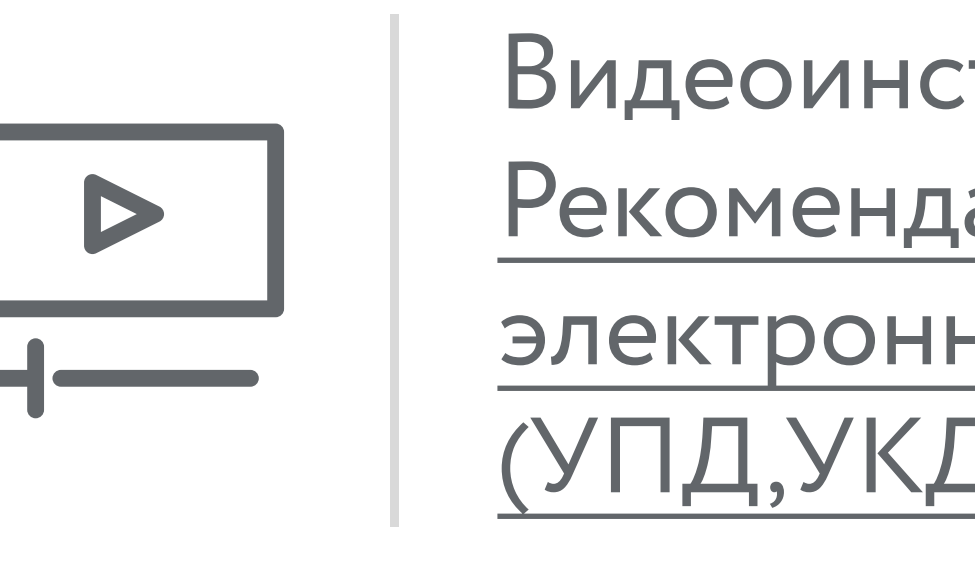

Видеоинструкция: Рекомендации по работе с электронными документами (УПД,УКД,УПДи)

# 9 КОНТРАКТНОЕ ПРОИЗВОДСТВО

### Для производителей

В ГИС МТ предусмотрено два типа контрактного производства:

1. Классическое контрактное производство. Продукция изготавливается из сырья исполнителя (контрактной площадки), Исполнитель является первым собственником и лицом, осуществляющим заказ КМ, подачу сведений о нанесении КМ и ввод продукции в оборот. При вводе в оборот Исполнитель выбирает «Вид документа» - «Контрактное производство РФ» и указывает себя как производителя, а следующего собственника как заказчика. После ввода в оборот Исполнитель путем оформления УПД отгружает готовую продукцию Заказчику.

Приемка должна осуществляться через УПД в поэкземплярном виде. УПД направляется через ЭДО. Как только УПД будет подписан и отправителем, и получателем, в ГИС МТ автоматически отражаются

- сведения о переходе права собственности.
- 2. Контрактное производство с давальческим сырьем. Продукция изготавливается из сырья Заказчика, он же является первым собственником и лицом, осуществляющим заказ КМ. Заказчик передает КМ для нанесения на товар Исполнителем. Заказчик подает сведения о нанесении и вводе товара в оборот, при вводе в оборот указывает себя как собственника, в качестве производителя указывает Исполнителя (контрактную площадку).

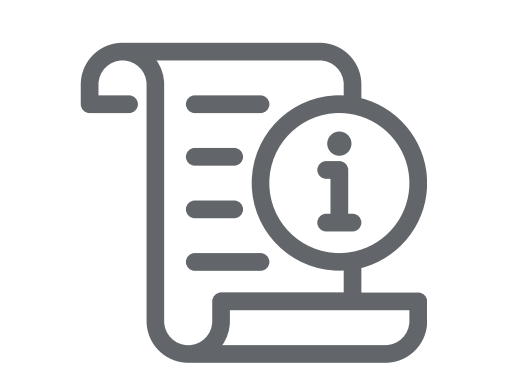

Инструкции:

Получение кодов для маркировки и Ввод товара в оборот «Контрактное производство РФ»

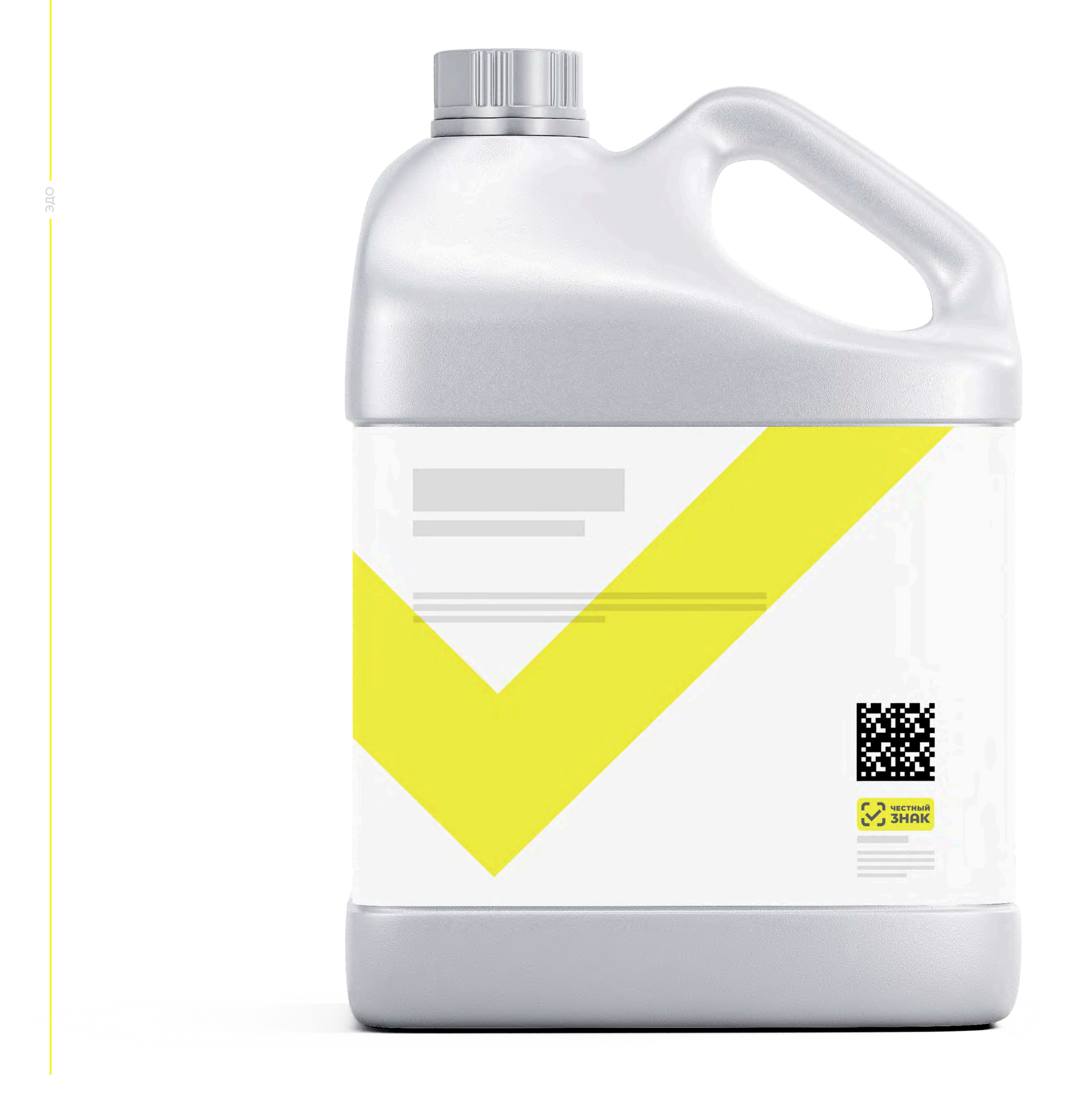